## アプリのダウンロード方法について(Android版)

①端末にアプリのダウンロードを行います。
 QRコ
 下記URLにアクセスしてダウンロードをして下さい
 またはPlayストアにて「御前崎」と検索してください
 https://play.google.com/store/apps/details?id=jp.maotv.m3.LocalInformationOmaezaki

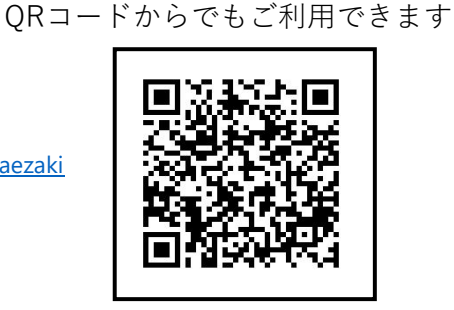

「インストール」をタップしてアプリを端末にインストールします

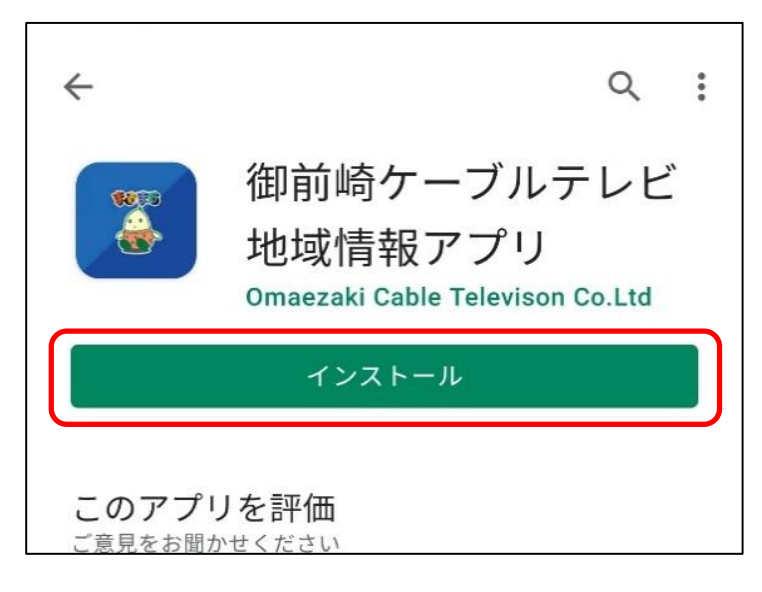

## ②通知の設定を開く

インストールが完了したら、アプリを開き「警注意報」・「緊急情報」・「火災情報」 「停電情報」などの通知設定を行います。右上の歯車のアイコンをタップしてください。 ※通知をOFFにしたい方は同じ手順で設定変更できます。

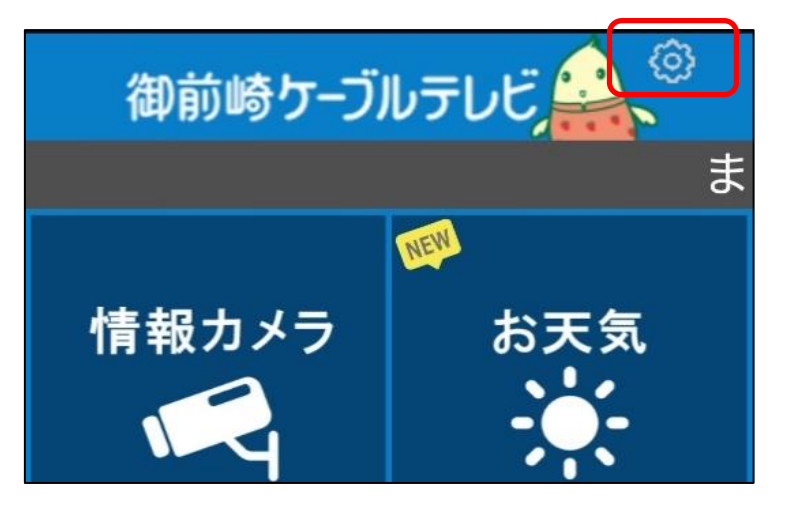

## ③お好みの通知設定をする

お好みに合わせてプッシュ通知設定を行ってください

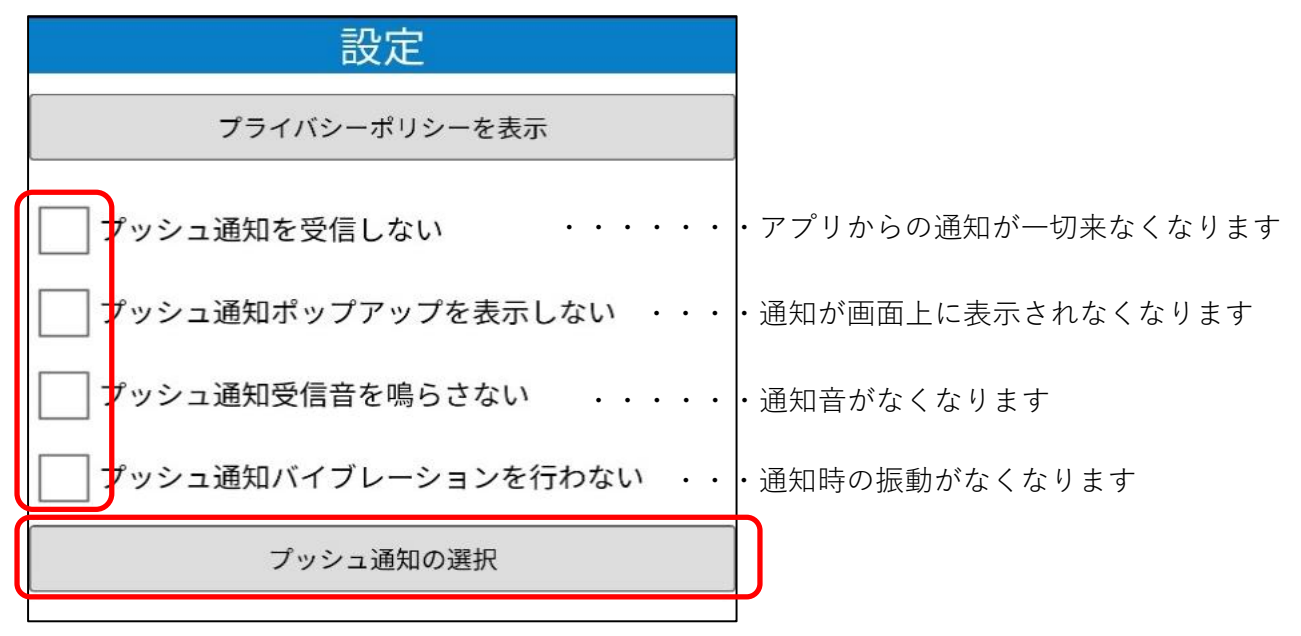

必要のない情報がありましたらチェックを外してください。

| プッシュ通知の選択                                                                                                    |         |
|----------------------------------------------------------------------------------------------------|---------|
| <b>~</b>                                                                                                    | 警報注意報   |
|                                                                                                    | お天気     |
| <ul> <li>Image: A start of the start of the start of</li></ul> | 緊急情報    |
|                                                                                                    | 安心・安全   |
| <ul> <li>Image: A start of the start of the start of</li></ul> | 火災情報    |
|                                                                                                    | 安心・安全   |
| <ul> <li>Image: A start of the start of the start of</li></ul> | 安心メール情報 |
|                                                                                                    | 安心・安全   |
| <ul> <li>Image: A start of the start of the start of</li></ul> | 停電情報    |
|                                                                                                    | 安心・安全   |
| <ul> <li>Image: A start of the start of the start of</li></ul> | お知らせ    |
|                                                                                                    | お知らせ    |

「ホーム」ボタンをタップして設定は完了です。